MikroTik

# MikroTik RouterOS als Layer-2 Switch konfigurieren

Auf einem **MikroTik Switch** der Reihe **Cloud Router Switch** ist es möglich als Betriebssystem **RouterOS** oder **SwitchOS** zu installieren. **RouterOS** ermöglicht uns mehr Konfigurationsmöglichkeiten.

# RouterOS installieren und starten:

- 1. Im ersten Schritt verbinden wir unseren Rechner mit einem Seriellen Konsolenkabel mit dem Switch und stellen die benötigten Parameter in *PuTTY* ein.
- 2. Wenn **SwitchOS** noch installiert ist, schalten wir den Switch ein und wechseln in den Boot-Manager, indem wir **Enter** drücken.
- 3. Dort wählen wir in dem Betriebssystem-Wahl Modus mit **J** das *RouterOS* Betriebssystem aus.
- 4. Switch neustarten

# RouterOS konfigurieren

- 1. Mit dem Tool **Winbox** eine Verbindung mit dem Switch herstellen.
- 2. Löschen der "Vorab-Konfiguration" des Switches.
  - ⇒ Öffnen des Konfigurationsfenster (*System / Reset Configuration*)
  - ⇒ Haken bei "No Default Configuration" und "Do Not Backup" setzen.
  - ⇒ Schaltfläche "*Reset Configuration*" anklicken und Switch neustarten.
  - ⇒ Verbindung über **Winbox-Tool** wiederherstellen und das Löschen bestätigen.
- 3. Updates für das **RouterOS** installieren.

### Automatisches Backup (Internetverbindung vorausgesetzt):

- ⇒ Menü "Quick Set" anklicken
- ⇒ Runterscrollen bis "*Check for Updates*" und dieses anklicken.
- ⇒ Eventuellen Neustart durchführen

# Manuelles Backup (Update bei <u>www.mikrotik.com</u> herunterladen):

- ⇒ Aktuelle **RouterOS** Software herunterladen
- ⇒ Menü: *Files* und dort die Datei hochladen
- ⇒ Neustart des Switches durchführen
- ⇒ Menü: System / Auto Upgrade und dort das Paket auswählen und auf Download klicken.
- ⇒ Switch neustarten
- 4. Menü: *Bridge* Eine neue Bridge anlegen. Der Switch führt die Layer-2 Funktionalität innerhalb der Bridge aus.
  - ⇒ VLAN-Filtering unter VLAN erstmal deaktiviert lassen!
- 5. Unter VLANs die einzelnen VLANs anlegen. Als Bridge wird die vorher erstellte VLAN-Bridge verwendet. VLAN-1 wird später automatisch angelegt!
- 6. In der VLAN-Bridge jetzt das VLAN-Filtering aktivieren.
  - ⇒ Frame-Types: "admit all"
  - ⇒ PVID: 1
- 7. Im Reiter Port werden die Physische Ports jetzt den VLANs zugewiesen.
  - ⇒ PVID auf das Access-VLAN setzen.
  - ⇒ Trunk-Port: PVID=1
- 8. Im Reiter *VLANs* werden jetzt die *Uplink-Ports* und die *VLAN-Bridge* bei *Tagged* hinzugefügt.
- 9. Menü: *Interfaces* Jetzt die Schnittstellen umbenennen, um leichtere Zuordnung zu ermöglichen.
- 10. Bonding: Wenn Bonding benötigt wird, anhand dieses Schemas konfigurieren:
  - $\Rightarrow$  Physische Ports zuweisen.
  - ⇒ Modus auf **802.3ad** setzen.
  - ⇒ Hash-Policy auf **Layer-2** setzen.
  - ⇒ Bonding der VLAN-Bridge hinzufügen (Nicht die Physischen Ports!)

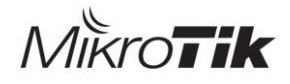

#### 11. Accessports:

- ⇒ *Bridge-Port* PVID auf das Ziel-VLAN setzen.
- ⇒ *Bridge-VLAN* Port in Untagged hinzufügen.
- ⇒ Bridge-VLAN ggf. VLAN in Tagged hinzufügen.
- 12. Menü: Interface / VLAN Management VLAN anlegen.
  - ⇒ Als Interface die VLAN-Bridge verwenden.
- 13. Menü: *IP / Adresses* IP Adresse dem Management VLAN zuweisen.
- 14. Statische Default-Route hinzufügen (GW: Gateway aus dem Management VLAN)
- 15. DNS-Server festsetzen
- 16. SNMP-Informationen unter System / SNMP eintragen.